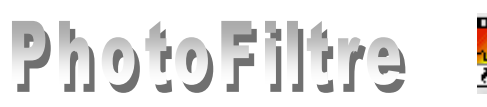

# PhotoMasque dans *PhotoFiltre*

## Définition d'un masque.

Dans le langage photo, un masque sert à cacher une partie d'une image. Le masque est utilisé pour opérer des changements sur une zone limitée.

Les masques sont des images en niveau de gris. Si le **blanc** est la couleur de **transparence**, les **niveaux de gris** représentent **l'opacité**. Plus le gris est sombre plus le masque appliqué "masquera"(cachera) la partie recouverte de l'image par le masque.

Inversement si le **noir** est défini comme couleur de **transparence**, chaque pixel noir du masque laisse passer la transparence, chaque pixel blanc est opaque et un pixel gris laisse plus ou moins passer la transparence.

#### Présentation de Photomasque.

Photomasque est un module intégré de PhotoFiltre.

Il est accessible par la commande : *Filtre, PhotoMasque* (ou clic sur l'icône **M** de la *Barre* des filtres)

*Photomasque* permet de réaliser des effets de **contour** et de **transparence** avancés sur une image, à l'aide de **masques** prédéfinis.

Voir l'aide de *PhotoFiltre* par le menu : ?, Informations.

## Description des options proposées dans la boite de dialogue de Photomasque.

Ouvrir une image dans *PhotoFiltre* et activer la commande : *Filtre, PhotoMasque* 

- Inversion des **couleurs de transparence**.
  - Il suffit de cliquer sur l'icône destinée à cet effet, en bas à gauche de l'aperçu du masque sélectionné.

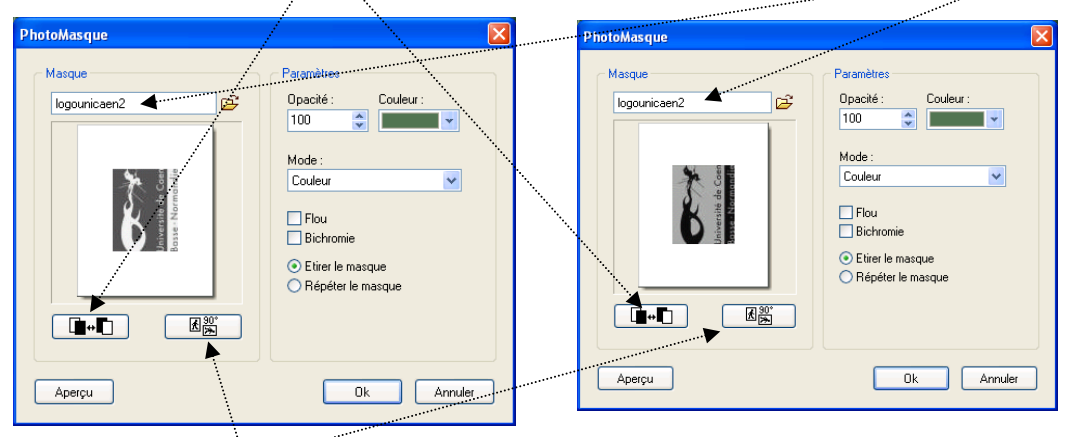

- Choix de l'orientation du masque en fonction de l'orientation de l'image
- Choix des paramètres :

*Opacité* : Le choix va de 0 à 100. La diminution de l'opacité permet de réaliser des effets de *semi-transparence*.

*Couleur* : le choix de couleur est possible si le **Mode** *Couleur*, affiché par défaut, est conservé.

Cliquer sur l'encadré *Couleur* et sélectionner une couleursur la palette. Mieux : déplacer le pointeur de la souris sur l'image. Un clic sur l'image en cours. Le pointeur prend la forme de la *Pipette* et la couleur prélevée s'affiche dans l'encadré *Couleur*.

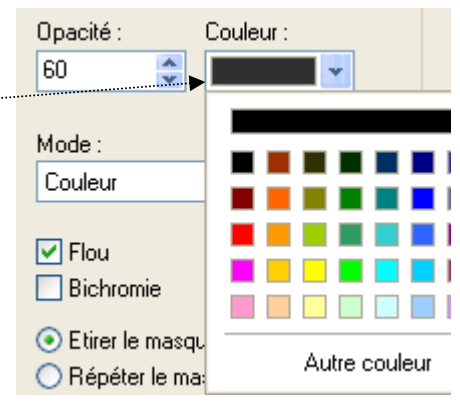

- *Mode* : plusieurs modes sont proposés par *PhotoFiltre*. Selon le mode sélectionné le résultat sera différent pour un même masque
- *Flou*. Cocher cette option pour que les bords du masque soient moins nets.
- *Bichromie*. Si ce paramètre est sélectionné, cela annule les niveaux de gris. Les effets de dégradés sont donc supprimés.
- *Etirer le masque*. Il faut le cocher de manière à ce que la taille du masque soit ajustée à celle de l'image.
- *Répéter le masque* : Ignorer ce réglage si *Etirer le masque* est coché.

## A SAVOIR

*PhotoMasque*, est livré avec de nombreux masques de base, enregistrés dans le dossier *Masks* du dossier d'installation de *PhotoFiltre*.

*PhotoFiltre* permet l'importation en tant que masque de toutes les images dont le format est reconnu par *PhotoFiltre* (comme jpg, bmp, png, gif, etc.).

Il n'est pas nécessaire que l'image utilisée comme masque soit enregistrée dans le dossier *Masks*. On peut rechercher le *Masque* sur l'arborescence de votre disque dur. Voir page 4 en B.1. Voir aussi les masques disponibles à télécharger sur le site officiel de *PhotoFiltre Studio*, à la page *Suppléments (http://www.photofiltre-studio.com/addones.htm)*.

## **EXERCICES D'APPLICATION**

Nous travaillerons sur les images : **diapo8.jpg** et sur **haloblc.gif.** Elles sont disponibles sur la page : **http://www.bricabracinfo.fr/Banque/thumb.html** 

A. Application d'un masque à l'aide d'un des masques proposés initialement dans *PhotoFiltre*.

Mise en situation : pour mettre en valeur certaines photos d'un album vous décidez d'appliquer l'**un** des masques prédéfinis de PhotoMasque.

- 1. Ouvrir l'image *diapo8.jpg* dans *PhotoFiltre* par la commande : *Fichier, Ouvrir.*
- 2. Dupliquer l'image pour ne travailler que sur une copie, par la commande : *Image, Dupliquer*.
- 3. Commande : Filtre, PhotoMasque ou clic sur l'icône 🐺
- Effectuer les réglages (voir descriptif page 1)
   Remarque : après avoir effectué un choix parmi les réglages énumérés ci-dessus, un clic sur le bouton *Aperçu* de la fenêtre *PhotoMasque* vous permet d'obtenir le résultat obtenu en temps réel.
  - Choisir le **masque**.

Cliquer sur le petit icône en forme de dossier, situé à droite de l'encadré Masque, pour

ouvrir la liste de masques disponibles. Une nouvelle fenêtre s'affiche. Sélectionner un masque dans la liste. Cocher *Aperçu*, pour afficher lemasque sélectionné. Pour notre exemple, sélectionner *Dechire* Cliquer sur *Ouvrir* 

| e dossier, situe à dione de l'encadre <i>Masque</i> , pour |                                                                                                    |                                                                                                    |                                                                                                    |                |
|------------------------------------------------------------|----------------------------------------------------------------------------------------------------|----------------------------------------------------------------------------------------------------|----------------------------------------------------------------------------------------------------|----------------|
| s.                                                         | Ouvrir                                                                                                    |                                                                                                    |                                                                                                    | ? 🛛            |
| e.                                                         | <u>R</u> egarder dans :                                                                                                 | 🚞 Masks                                                                                                    | 🔽 🕝 🏚 📂 🖽 •                                                                                                    | Aperçu         |
| le<br>er                                                   | Aerographe.gif<br>Aquarelle.gif<br>Brume.gif<br>Bulles.gif<br>Camera.gif<br>Chaos.gif<br>Dechire.gif<br>Diapositive.gif | Diffusion, gif<br>Dilution, gif<br>Ellipse, gif<br>Elipse, gif<br>Ecrage, gif<br>Ecole, gif<br>Ecole, gif<br>Flame, gif<br>Flame, gif<br>Flocons, gif | Thaiobic.gr<br>Humide.gif<br>Jugnes.gif<br>Pastels.gif<br>Pastels.gif<br>Pastels.gif<br>Pastels.gif<br>Pastels.gif<br>Pastels.gif<br>Pastels.gif |                |
|                                                            | <                                                                                                    |                                                                                                    | >                                                                                                    |                |
|                                                            | Nom du fichier :                                                                                                    | Dechire.gif                                                                                                    | Uuvrir                                                                                                    |                |
|                                                            | Fichiers de type :                                                                                                    | Toutes les images                                                                                                    | Annuler                                                                                                    | 200x250 pixels |

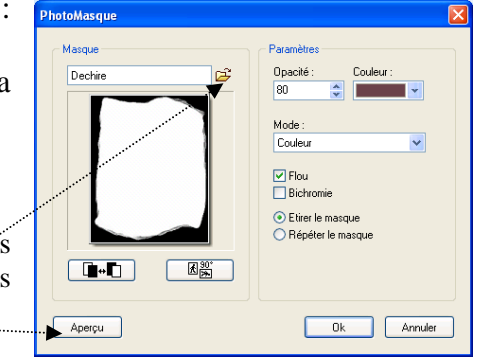

Mode : Couleur

Couleur

Motif

Paramètres

Opacité :

100

Mode

Couleu

Flou

🔺 💿 Etirer le masque

Répéter le masque

Transparence Niveau de gris

Flou gaussien

Couleur

- Choisir **l'orientation du masque** en fonction de l'orientation de l'image, (note : l'image **diapo8.jpg** est en mode *Paysage*).
- Choisir les paramètres :

*Opacité* : choisir **80** (La diminution de l'opacité permet de réaliser des effets de semi-transparence

*Couleur* : le choix de couleur est possible si le **Mode** *Couleur*, affiché par défaut, est conservé.

Cliquer sur l'encadré *Couleur*, et sélectionner une couleur sur la palette. Mieux : déplacer le pointeur de la souris sur l'image. Le pointeur prend la forme de la *Pipette*. Un clic sur l'image en cours et la couleur prélevée s'affiche dans l'encadré *Couleur* (par exemple, on peut choisir la couleur ocre des rochers comme couleur).

*Mode* : Pour cet exercice nous nous limiterons au choix du mode *Couleur*.

Flou. Cocher cette option pour que les bords du masque soient moins nets.

*Bichromie*. Ignorer ce réglage. Si ce paramètre est sélectionné, cela annule les niveaux de gris. Les effets de dégradés sont donc supprimés

*Etirer le masque*. Il faut le cocher de manière à ce que la taille du masque soit ajustée à celle de l'image.

- 5. Finaliser les réglages.
  - Cliquer sur bouton *Aperçu* de la fenêtre *PhotoMasque*. Ceci vous permet d'observer le résultat obtenu en temps réel.
  - Cliquez sur OK lorsque vous avez obtenu l'effet souhaité
  - Si tel est votre souhait, enregistrer votre image sous un autre nom.

Pour vous exercer et observer toutes les différences en fonction des réglages, refaire les manipulations en inversant le filtre : clic sur l'icône *Inverser*.

Modifier *l'Opacité*, modifier la *Couleur*, modifier *l'Orientation* en cliquant sur l'icône 90° *etc*.

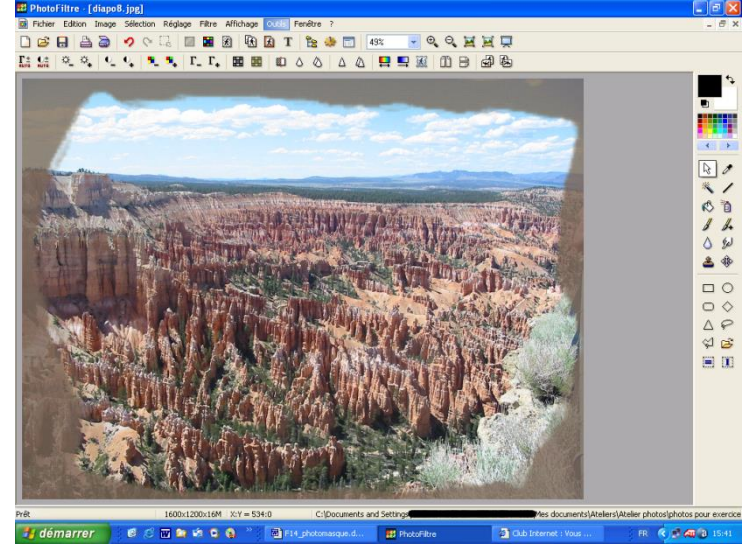

Masque Dechir

Aperçu

× 30

## B. Application d'un masque à l'aide d'un masque importé dans PhotoMasque.

Cet exercice est inspiré d'un exercice diffusé sur le Net par Papy 35. Merci à lui ! Voir le site de papy 35 http://www.photofiltregraphic.com/

 Facultatif : Enregistrer l'image *haloblc.gif* dans le dossier *Masks* de *PhotoFiltre*. Nous souhaitons utiliser l'image *haloblc.gif* comme *Masque*. Il est préférable qu'elle soit disponible dans le module *PhotoMasque* donc enregistrée (ou copiée) dans celui-ci. Mais ce n'est pas obligatoire.

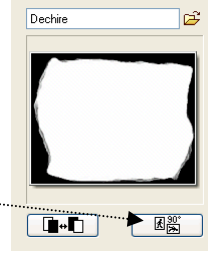

Masque

Mode

Elou

💿 Etirer le masqu

O Bénéter le ma

Ok

Annuler

Mode opératoire pour enregistrer haloblc.gif dans le dossier Masks de PhotoFiltre

- Par la commande : Fichier, Ouvrir, afficher l'image haloble.gif (l'image a été téléchargée, puis 0 enregistrée dans un dossier Photos pour exercices, par exemple)..
- Commande : Fichier, Enregistrer sous ... sélectionner le dossier C:\Program Files\PhotoFiltre\Masks. 0
- OK 0
- 2. Fermer l'image diapo8.jpg modifiée (ou enregistrée sous un autre nom), obtenue après les diverses manipulations décrites en A.
- 3. Ouvrir à nouveau l'image diapo8.jpg. Vous pouvez utiliser la commande : Fichier, *Fichiers récents*, l'image *diapo8* se trouve dans la liste
  4. Commande : *Filtre, Photomasque* ou clic sur l'icône <sup>[1]</sup>/<sub>[1]</sub>.

Flou Bichro

Aperçu

KX:

Etirer le masque
 Répéter le masqu

Ok Annuler

- 5. Cliquer sur l'icône dossier (jaune), à droite du cadre texte Masques et sélectionner : haloblc.gif (sinon chercher et sélectionner dans l'arborescence).
- 6. Effectuer les réglages de la fenêtre ci-contre.
  - ➢ Opacité : 70.....
    - *Couleur* : Gris foncé
- 7. Cliquer sur l'icône Inverser.
- 8. Cliquer sur *Apercu*
- 9. Si l'effet vous convient, cliquer sur OK.

Vous constatez que le masque s'installe sur toute la surface de l'image. Il n'y a pas la possibilité de limiter l'espace occupé.

- C. Variante de l'exercice B : Application d'un masque à l'aide d'un masque importé dans une sélection.
  - 1. Fermer l'image diapo8.jpg modifiée, obtenue après les diverses manipulations décrites en B, sans enregistrer.
  - 2. Ouvrir à nouveau l'image *diapo8.jpg*. Vous pouvez utiliser la commande : Fichier, Fichiers récents, l'image diapo8 se trouve dans la liste.
  - 3. Tracer une sélection rectangulaire sur l'espace de l'image où vous souhaitez voir apparaître le masque.
  - 4. Commande : *Filtre, Photomasque* ou clic sur l'icône A. En principe *PhotoFitre* a gardé en mémoire la sélection de l'ancien masque c'est-à-dire haloblc.gif. Sinon rechercher dans l'arborescence en cliquant sur l'icône dossier situé à droite.
  - 5. Effectuer les réglages qui vous conviennent. OK. Le masque est inséré seulement dans la sélection.

## Vous constatez que le masque occupe seulement la partie sélectionnée de l'image.

Note : Vous pouvez annuler votre manipulation et effectuer une sélection dans une autre partie de l'image, utiliser une autre couleur, une autre orientation.

## POUR ALLER PLUS LOIN

## Voir les tutoriels proposés

- o par Cath : http://graphofil.graficat.info/modules/smartsection/item.php?itemid=16.
- o par Pascal Dahont : http://www.ressources-photofiltre.com/pages/masquespag.html

Pour faire la différence entre Photomasque et masque associé. Voir la page de Pascal Dehont : http://www.ressources-photofiltre.com/Tutoriels/papillon/logo\_papillon.htm.